Siemens PLM Software

Greater China Technical Tips & News Hot Line:800-810-1970

2017-9-1

### Siemens PLM Software 技術技巧及新聞

歡迎流覽 《Siemens PLM Software 技術技巧及新聞》,希望它能成為 Siemens PLM Software 技術支援團隊將 Siemens PLM Software 最新產品更新、技術技巧及新聞傳遞給用戶的一種途徑

#### Date: 2017/09/01

**NX** Tips

## 1. NXOpen: 不能使用 C++ dll 的簽字

問題/症狀

-----

當我對一個 C++的 dll 程式做簽名的時候, 遇到了下麵的錯誤:

Checking for the presence of c\_p\_p\_author license.

Signing files...

Error signing application, <name>.dll.

Application has not been compiled with NXSigningResource.cpp.

解決方法:

-----

請檢查您編譯 dll 檔的時候, 使用了正確的 Visual Studio 的版本, NX 運行的時候需要特定 的 visual studio 版本的相應檔. 如果您使用的 Visual Studio 版本不對的時候, 會導致這個 問題.

#### **Teamcenter Tips**

## 2. 如何將地址清單從一個網站匯出然後導入另一個網站

請執行下列步驟:

使用 dba 角色登陸到富用戶端

啟動 PLMXML/TC XML 導入匯出管理器 應用.

分別在兩個網站的 TIEExportDefaultTM 屬性集下增加如下兩個條目

CLASS.ImanAliasList:ATTRIBUTE.alName:DO CLASS.ImanAliasList:ATTRIBUTE.listOfMembers:DO

| SIEMENS<br>Siemens PLM<br>Software<br>Greater China Technical Tips & News H | lot Line:80 | 0-810-1970         | (             | 3                     |            |               |       |
|-----------------------------------------------------------------------------|-------------|--------------------|---------------|-----------------------|------------|---------------|-------|
| ⊕ ⇒ Req_default_TM                                                          | Primary O   | Primary Object     | Relation Type | Related Property Or   | Property A | 2017-9-1      | 1     |
|                                                                             | CLASS       | MEA                | ATTOIDUTE     |                       | 00         | · •           |       |
| ScheduleManagerFoundationExport                                             | CLASS       | MEActivity         | ATTRIBUTE     | seq_no                | 00         |               | 1     |
| Schedulevianagerroundationimport                                            | CLASS       | MEActivity         | ATTRIBUTE     | act_location          | 00         |               | 1     |
| SiteConsolidationDefaultTM                                                  | CLASS       | MEACTIVITY         | ATTRIBUTE     | tool_list             | 00         |               |       |
| SiteConsolidationDefault Interport                                          | CLASS       | MEActivity         | ATTRIDUTE     | preu_list             | 00         |               |       |
|                                                                             | CLASS       | MEActivity         | ATTRIBUTE     | Machas origin         | 00         |               |       |
|                                                                             | CLASS       | ConfigurationCont  | ATTRIBUTE     | Mfg0Visibility Incoff | 00         |               |       |
| B → TIEEdal ibEvnort                                                        | CLASS       | ConfigurationCont  | ATTRIDUTE     | Mfg0VisibilityGCSCo   | 00         |               |       |
|                                                                             | CLASS       | ConfigurationCont  | ATTRIBUTE     | Mig0VisibilityGCSC0   | 00         |               |       |
| TIESpontDefaultCP                                                           | CLASS       | ConfigurationCont  | ATTRIDUTE     | Mig0VisibilitySuppOcc | 00         |               |       |
| () TIEF mont Output Default DS                                              | CLASS       | ConfigurationCont  | ATTRIDUTE     | Mfg0VisibilityUnchro  | 00         |               |       |
| TIEExportDefaultTM 11                                                       | CLASS       | ConfigurationCont  | ATTRIDUTE     | Mig0VisibilityOneniA  | 00         |               |       |
| P == TElmoortDefault                                                        | CLASS       | DI Másol ID        | ATTRIDUTE     | annUID                | 00         |               |       |
| TIEDI MYMI Experiinternal TM                                                | CLASS       | PLMAppUID          | ATTRIBUTE     | appoint               | 00         |               |       |
| TIEPI MXMI ImportInternal TM                                                | CLASS       | PLMAppUID          | ATTRIBUTE     | apprication           | 00         |               |       |
|                                                                             | CLASS       | PLMAppUID          | ATTRIBUTE     | object uid str        | 00         |               |       |
|                                                                             | CLASS       | PLMAppUID          | ATTRIDUTE     | cite                  | 00         |               |       |
|                                                                             | CLASS       | PLMAppUID          | ATTRIDUTE     | site                  | 00         |               |       |
| FilterRule                                                                  | CLASS       | ManhElegicalAss    | ATTRIBUTE     | Maderation            | 00         |               |       |
| ActionBule                                                                  | CLASS       | MigOMELogicalAss   | ATTRIDUTE     | Migodescription       | 00         |               |       |
| ClosureRule                                                                 | CLASS       | Mfg0MELogicalAss   | ATTRIBUTE     | Mfolloccurrence hme   | 00         |               |       |
| O PropertySet                                                               | CLASS       | Mfg0MELogicalAss   | ATTRIBUTE     | Mfg0cearch criteria   | 00         |               |       |
| - TransferOptionSet                                                         | CLASS       | Mfg0Byrl ogicalAss | ATTRIBUTE     | Mfoleouivalence id    |            | Connotion A   | hip   |
|                                                                             | CLASS       | Mfg0BvrLogicalAss. | ATTRIBUTE     | Mfg00verrideCriteria  |            | U Unealten UI |       |
|                                                                             | TASS        | AbcOccurrence      | ATTRIBUTE     | Innigotverificenteria | DO LL      |               | 11111 |
|                                                                             | CLASS       | ImanAliad ist      | ATTRIBUTE     | alName                | 00         |               |       |
|                                                                             | CLASS       | In the Philose ist | ATTROOTE      | ou aduite             | ~~         |               | 1     |

使用如下命令從一個網站匯出位址清單

tcxml\_export.exe -u=infodba -p=infodba -g-dba -class=ImanAliasList file=D:\TestAddress.xml

然後在另一個網站使用如下命令導入位址清單

tcxml\_import.exe -u=infodba -p=infodba -g=dba -file=D:\TestAddress.xml

#### **Tecnomatix Tips**

# 3. **關閉 Ribbons 功能表的時候, Layout Manager 中的客戶化的 layout 被** <u>刪除了?</u>

問題/症狀

-----

當我在 Tecnomatix doctor 中取消選擇 "Enable Ribbons Style UI"的時候, Layout manager 中的客戶化 layout 檔 (newassembler.xml) 也被刪除了;

這個檔是不應該被刪除的,因為它包含了使用者自行設定的滑鼠快速鍵和 windows layout. 如果不做上述操作,是正常顯示的.上述操作後不應該受到影響. Siemens PLM Software Greater China Technical Tips & News Hot Line:800-810-1970

2017-9-1

解決方法

-----

這個問題在 Tecnomatix 13.1.2 中解決了. 請升級到 13.1.2 這個版本使用.

Greater China ME&S Service Team PRC Helpdesk (Mandarin): 800-810-1970/021-22086635 Taiwan Helpdesk (Mandarin): 00801-86-1970 HK Helpdesk (Cantonese): 852-2230-3322 Global Technical Access Center: <u>http://www.siemens.com/gtac</u> Siemens PLM Software Web Site: <u>http://www.plm.automation.siemens.com/zh\_cn/</u>

此e-mail newsletter 僅提供給享有產品支援與維護的Siemens PLM 軟體使用者。當您發現問題或 希望棄訂,請發送郵件至 <u>helpdesk\_cn.plm@siemens.com</u>聯繫,如棄訂,請在標題列中注明"棄 訂"